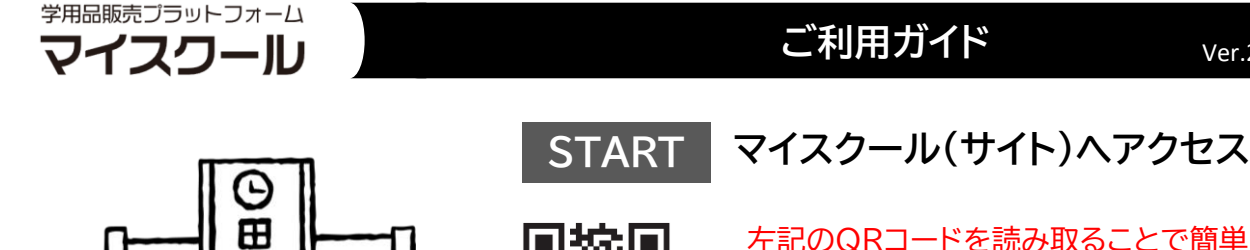

田田

田田

ШH

左記のQRコードを読み取ることで簡単に マイスクールのサイトにアクセスできます。

https://my-school.shop

Ver.25012202

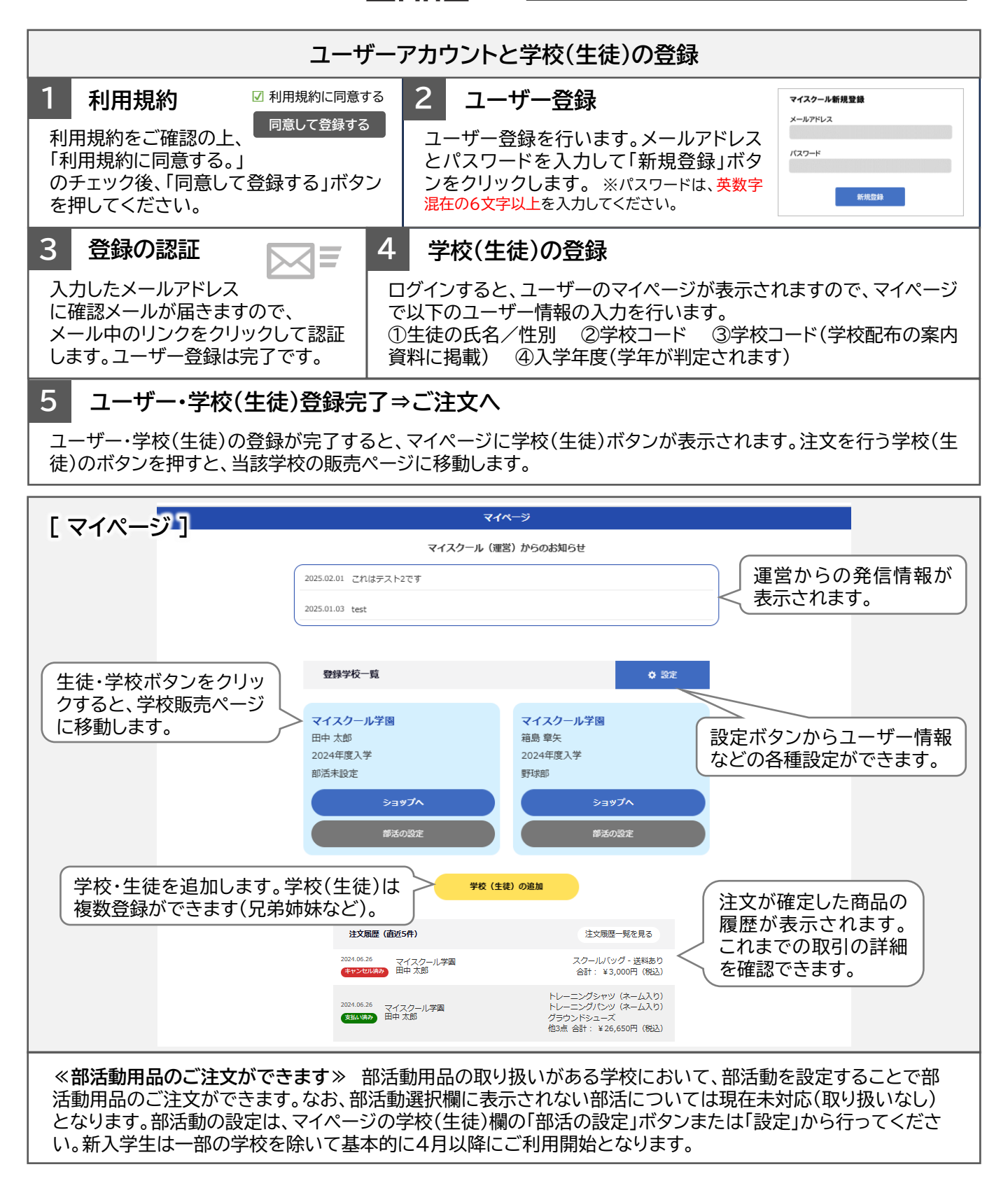

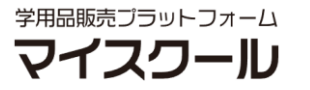

## ご利用ガイド

Ver.25012202

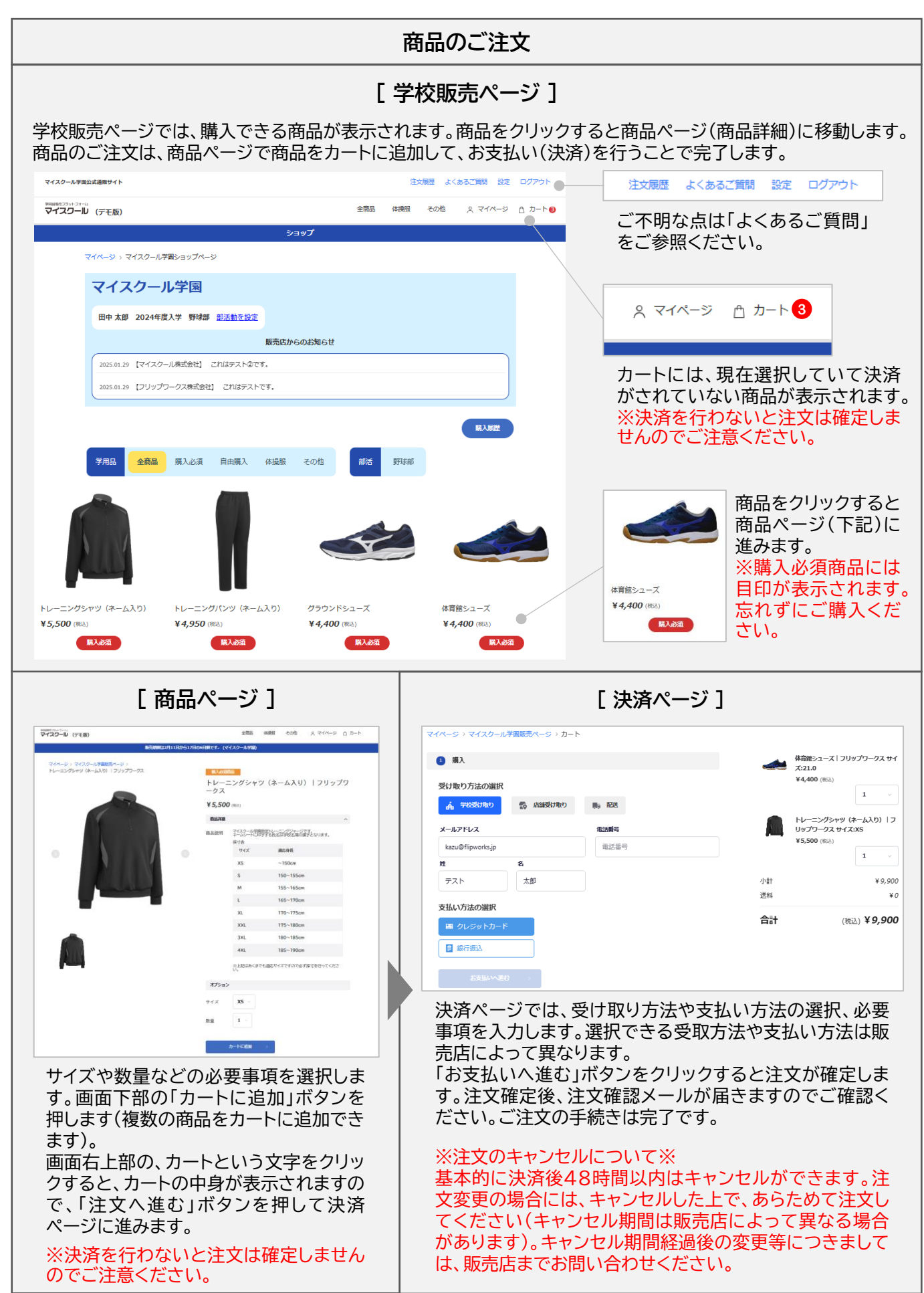